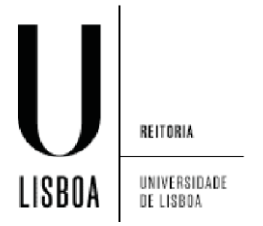

Clicar em "Definições":

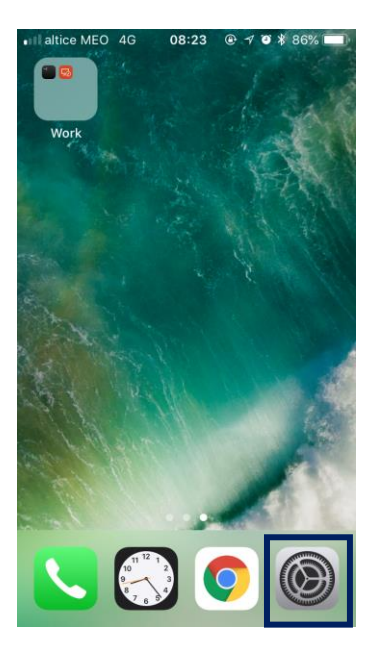

Selecionar "Wifi..." e selecionar a Rede "eduroam":

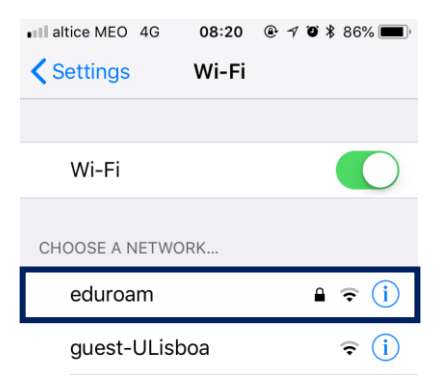

Preencher as credenciais de utilizador e carregar em "Ligar":

| • III altice MEO 4G 08:22        |  |  |  |
|----------------------------------|--|--|--|
| Enter the password for "eduroam" |  |  |  |
| Cancel Enter Password Join       |  |  |  |
|                                  |  |  |  |
| Username user@edu.ulisboa.pt     |  |  |  |
| Password                         |  |  |  |

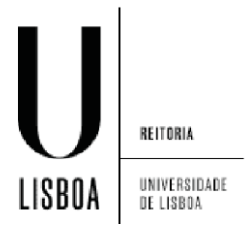

## Aceitar o certificado como "Trust"

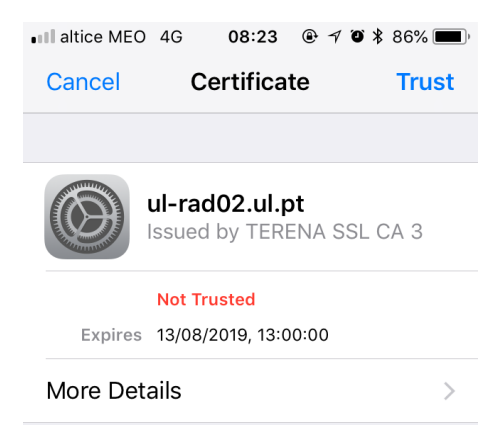

Deverá ter ligação com sucesso:

| 📶 altice MEC 🗢       | 08:23 | ֎ ≁ <b>ö</b> ¥ 86% <b>■</b> ) <sup>,</sup> |
|----------------------|-------|--------------------------------------------|
| <b>&lt;</b> Settings | Wi-Fi |                                            |
|                      |       |                                            |
| Wi-Fi                |       |                                            |
| 🗸 eduroam            |       | ₽ ╤ (i)                                    |
| CHOOSE A NETWO       | DRK   |                                            |
| guest-ULisk          | boa   | <b>∻</b> (i)                               |